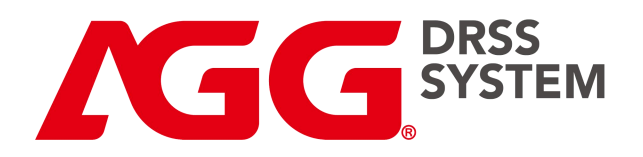

# AGTC300

# CLOUD MONITORING COMMUNICATION MODULE

# **USER MANUAL**

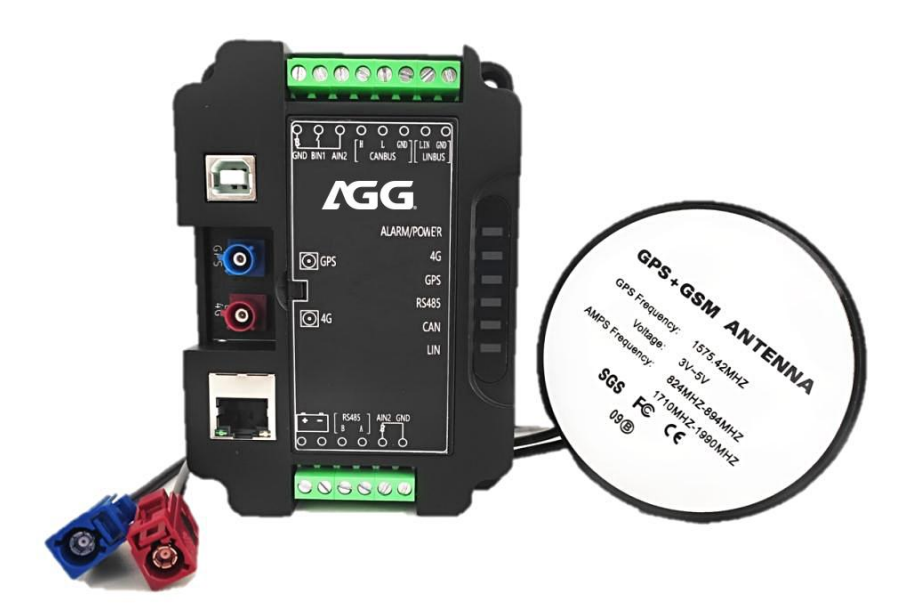

# AGG Power Technology(Fuzhou) Co.,LTD

# CONTENT

| 1. | OVE   | RVIEW                           | · 1 |
|----|-------|---------------------------------|-----|
| 2. | PERF  | ORMANCE AND CHARACTERISTICS     | .1  |
| 3. | SPEC  | IFICATION                       | ·2  |
| 4. | IDEN  |                                 | ··2 |
|    | 4.1   | APPEARANCE IDENTIFICATION       | . 2 |
|    | 4.2   | IDENTIFER AND LIGHT DISPLAY     | . 3 |
|    | 4.3   | COMMUNICATION LIGHT             | . 3 |
|    | 4.4   | TERMINAL IDENTIFER              | .4  |
| 5. | INST  | ALLATION                        | · 5 |
|    | 5.1   | SIM INSTALLATION                | .5  |
|    | 5.2   | CASE FIXATION                   | . 5 |
| 6. | PC CC | ONNECTION AND PARAMETER SETTING | .6  |
|    | 6.1   | SERIAL PORT CONNECTION          | . 6 |
|    | 6.2   | PARAMETER READ                  | .7  |
|    | 6.3   | PARAMETER INPUT                 | . 7 |
|    | 6.4   | POSSIBLE PARAMETER SETTING      | .8  |
| 7. | CASE  |                                 | 9   |
| 8. | FAUL  | T FINDING                       | 10  |

| DATE       | VERSION | NOTES             |
|------------|---------|-------------------|
| 2019.12.01 | V1.0    | CONTENTS          |
| 2021.02.20 | V1.1    | PARAMETER CHANGES |

#### 1. OVERVIEW

AGTC300 can realize that different brand controllers can achieve the requirements of generator sets and other industrial equipment on the cloud through different types of communication interfaces and different network modes. With GPS and BDS positioning system, it can realize the function of positioning and other related.

#### 2. PERFORMANCE AND CHARACTERISTICS

- Transmitting data through 4G network and Ethernet, transferring the controller data to the cloud for corresponding cloud computing, and then displaying the data on different terminals (such as computers and mobile phones).
- GPS+BDS hybrid location.
- Supporting the function of one-key repair, 34 kinds of data upload (0.1 second) for ten seconds to assist remote fault diagnosis.
- Remote message push: we can push messages to the controller through the cloud.
- Remote locking and unlocking machine: realizing the function of remote lock and unlock together with the Fortrust controller.
- Connecting the engine ECU through CAN port.
- Connecting the digital electronic governor through LIN port.

- Automatic recovery and re-connection when disconnection.
- Remote updating the software and setting.

## 3. SPECIFICATION

- Power Supply : DC(9~32V)
- Power Consumption: when standby $\leq$ 2W, when working  $\leq$ 5W
- ◆ Temperature: -25°C~70°C
- Humidity: <95 % rh
- Dimension : 116mm\*82mm\*33.6mm
- Weight: 0.16kg

## 4. IDENTIFER AND TERMINAL DESCRIPTION

#### 4.1 AGTC300 APPEARANCE IDENTIFICATION

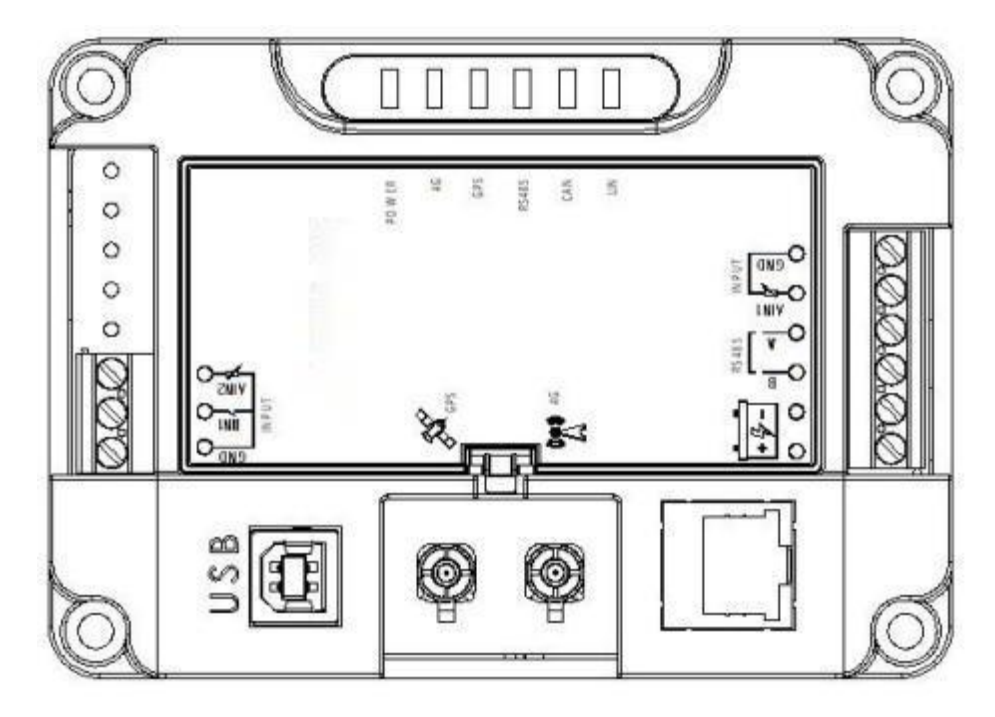

Chart 4-1 Overall Appearance

#### 4.2 IDENTIFER AND LIGHT DISPLAY

| IDENTIFER | FUNCTION                   | INTRODUCTION               |
|-----------|----------------------------|----------------------------|
| 4G        | 4G Port                    | GSM Communication Port     |
| GPS       | GPS Port                   | GPS Communication Port     |
| GPS       | GPS Communication Light    | GPS Normal Communication   |
| 4G        | 4G Communication Light     | As 4.3                     |
| USB       | USB Communication Port     | USB Communication Port     |
| POWER     | Power Light                | Power Normal               |
| ENTHERNET | Network Communication Port | Network Communication Port |
| RS485     | RS485 Communication        | RS485 Normal Communication |
| CAN       | CAN Communication          | CAN Normal Communication   |
| LINK      | LINK Communication         | LINK Normal Communication  |

## **4.3 COMMUNICATION LIGHT**

| The state of the light                  | The state of the module             |
|-----------------------------------------|-------------------------------------|
| Always On                               | Searching the network               |
| Quick flashing (200ms on and 200ms off) | The data connection has been built. |
| Slow flashing (800mson and 800msoff)    | The network has been registered.    |
| Always Off                              | Shutdown, or other abnormalities    |

### 4.4 TERMINAL IDENTIFER

| ITEM | FUNCTION               | INDENTIFER | PORT     | DESCRIPTION               |
|------|------------------------|------------|----------|---------------------------|
|      |                        |            | Positive | Positive                  |
|      | POWER                  |            | Negative | Negative                  |
|      | 20105                  | [ RS485 ]  | 485B     | 485B                      |
| 2    | KS485                  | BA         | 485A     | 485A                      |
| _    | Signal Output          | AIN1 GND   | AIN1     | Analog Input 1            |
| 3    |                        | 1          | СОМ      | Common Negative           |
|      | Signal Input           | Q Q Q      | СОМ      | Common Negative           |
| 4    |                        |            | AIN2     | Analog Input 2            |
|      |                        |            | BIN1     | Binary Input 1            |
|      |                        |            | н        | н                         |
| _    | CAN Communication Port | [GND L H ] | L        | L                         |
| 5    | CAN Communication Port | CANBUS     | SCR      | Communication<br>Negative |
| 6    | LINK Communication     | GND LIN    | LIN      | LIN                       |
|      |                        |            | GND      | Link Negative             |

## 5. INSTALLATION

#### **5.1 SIM INSTALLATION**

- 5.1.1. Remove the head cover.
- 5.1.2. Unlock.
- 5.1.3. Open the slot.
- 5.1.4. Insert the SIM card.
- 5.1.5. Lock the SIM card.
- 5.1.6. Buckle the card.

#### **5.2 CASE FIXATION**

The AGTC300 can be installed in two different ways: guide rail installation and screw fixation. Customers can choose a more convenient method according to the actual situation. The clamped rail installation can use DIN standard guide rail and screw fixation can adopt  $\varphi$ 4 and the countersunk hole is  $\varphi$ 8.

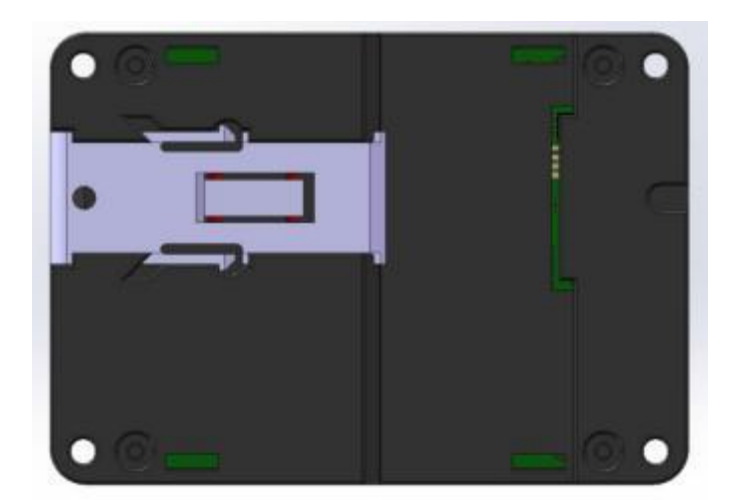

Chart 5-2-1 Guide Rail Installation

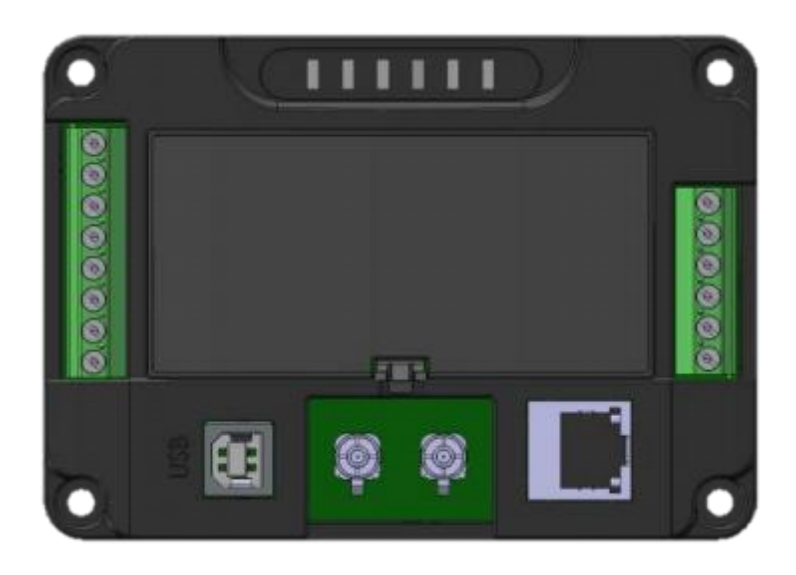

Chart 5-2-2 Screw Fixation Installation

## 6. PC CONNECTION AND PARAMETER SETTING

#### **6.1 SERIAL PORT CONNECTION**

| Serial Port Status 1. Select the correct serial port nun | nber and baud rat | 2.Click the 'Connect' button |               |
|----------------------------------------------------------|-------------------|------------------------------|---------------|
| SerialPort COM3 💌 BaudRate: 9600 💌                       | Connect           |                              | Not Connected |

Chart 6-1 Selecting the Serial Port and Baud Rate

Select the serial port number and baud rate as shown in Chart 6-1, and click

the 'Connect' button to connect to the PC. After the connection is successful, the PC is displayed as chart 6-2.

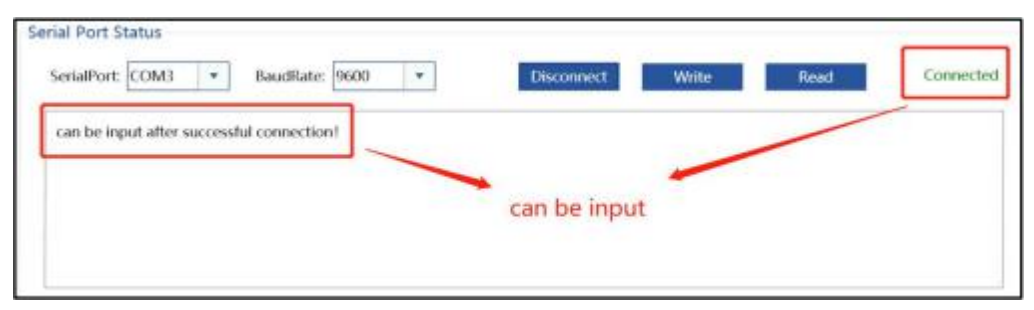

Chart 6-2 Page for Showing Successful Connection

#### **6.2 PARAMETER READ**

Click the "Read" button in Chart 6-2 to read and write the parameters. (Default parameters are available at factory)

#### **6.3 PARAMETER INPUT**

The module provides two sets of Settings for customers to set up and it can also be set according to customer requirements before the delivery. Users can set up items as follows:

1. Customers can change parameters such as the data transmission time, sensor line curve type and others according to project requirements. Chart 6-3 shows the Settings.

| Real-time data report interval:    | 10000 | ms | Alarm/State report interval: | 10000 | ms |
|------------------------------------|-------|----|------------------------------|-------|----|
| heartbeat packets report interval: | 30000 | ms | GPS report interval:         | 100   | m  |
| standby battery report interval:   | 30    | ms |                              |       |    |

Chart 6-3 Page Setup for Customers

2. Set the address and baud rate of the device connected to the module (usually the generator set controller), as shown in chart 6-4.

| MachineAddress: | 1 |  |
|-----------------|---|--|
|                 |   |  |

Chart 6-4 Page for Setting the address and baud rate of the device

### 6.4 POSSIBLE PARAMETER SETTING

| Туре   | No. | Option                                          | Range                                | Default  | Unit |
|--------|-----|-------------------------------------------------|--------------------------------------|----------|------|
|        | 1   | Interval for real-time data<br>uploading        | (0~30000)                            | 10000    | ms   |
|        | 2   | Interval for alarm and status data report       | (0~30000)                            | 10000    | ms   |
| Sundry | 3   | Interval for heart beat packet data<br>updating | (0~30000)                            | 30000    | ms   |
| Sundry | 4   | Interval for GPS location report                | (0~65535)                            | 100      | m    |
|        | 5   | Interval for emergency battery report           | (0~30000)                            | 30       | ms   |
|        | 6   | Sensor Type                                     | JKS05164 (350mm)<br>JKS05165 (400mm) | JKS05164 | /    |
| Modbus | 1   | Slave Address                                   | (0~100)                              | 1        | /    |
|        | 2   | Baud Rate Setting                               | (0~65535)                            | 9600     | /    |

# 7. CASE DIEMENSION AND INSTALLATION

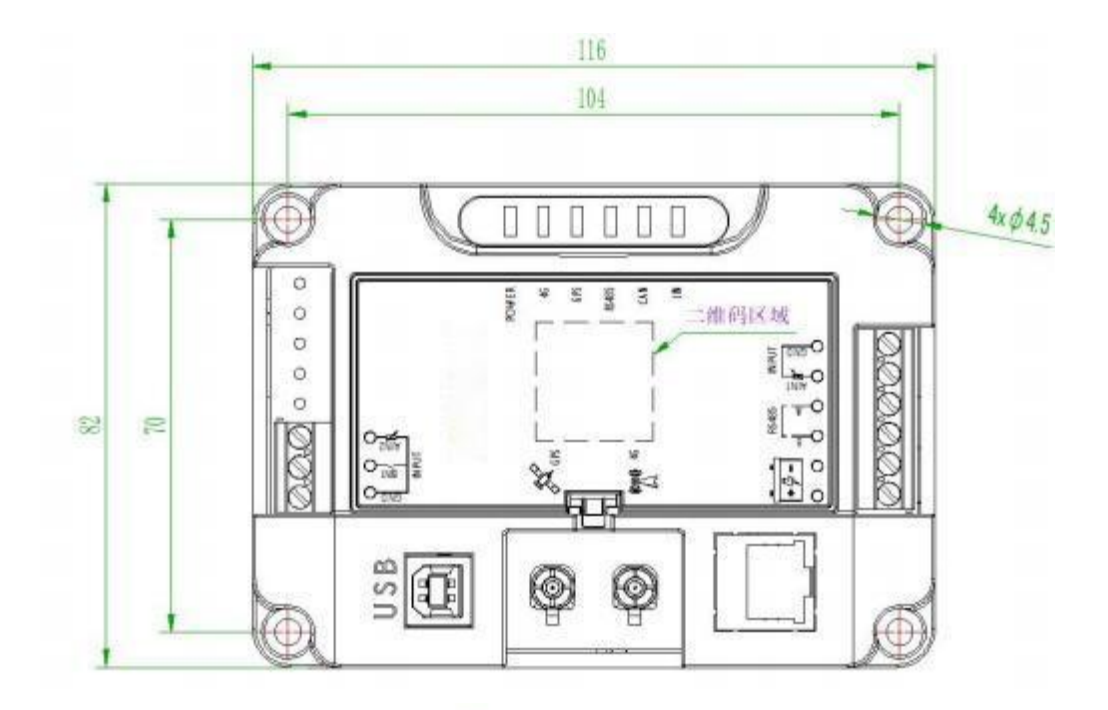

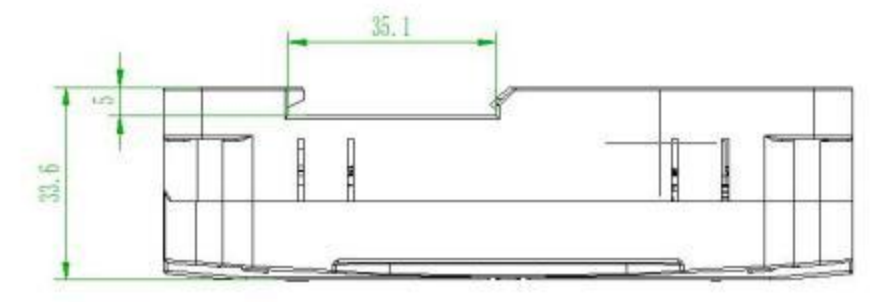

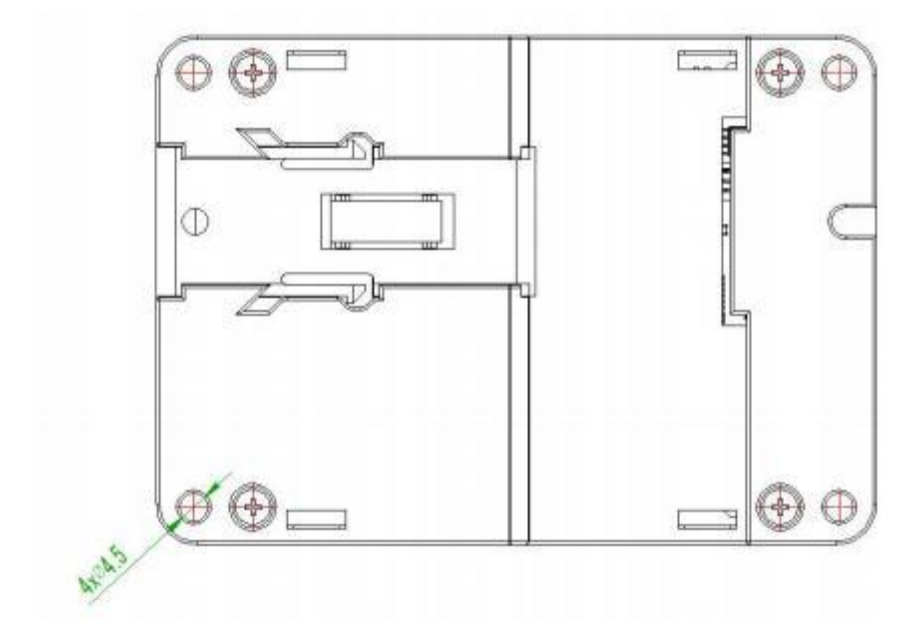

# 8. FAULT FINDING

| Symptoms                        | Possible Solutions                                                                                      |
|---------------------------------|----------------------------------------------------------------------------------------------------|
| Controller no response with     | Check the power;                                                                                        |
| power                           | Check controller connection wrings.                                                                     |
| Network not connected           | Check if the SIM card is overdue or if the network cable can<br>connect to the network normally or not; |
|                                 | Check GPS parameters are enabled or not;                                                                |
| 4G Indicator Not Light          | Check SIM card is inserted or not.                                                                      |
|                                 | Check GPS parameters are enabled or not;                                                                |
| GPS not gained location         | Check GPS antenna is connected or not and placed outdoor or not                                         |
| RS485 Communication<br>Abnormal | Check RS485A and RS485B is reverse connection or not.                                                   |
| CAN Communication<br>Abnormal   | Check CANH and CANL is reverse connection or not.                                                       |
| LIN Communication<br>Abnormal   | Check LIN and GND is reverse connection or not.                                                         |

**/GG**.

Address: Songshan Area of Fuzhou Taiwanese Investment Zone Songshan, Luoyuan, China

Tel: +86 591 86396829

Postcode: 350000

Web: www.aggpower.co.uk

Email:info@aggpower.com

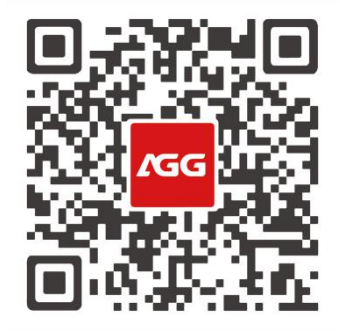